## **Retiree Lookup Tool**

The Retiree Lookup Tool allows a DRS user to check if a retiree is eligible for Retiree Reporting.

To access the lookup tool, click the **Retiree Lookup** option under **Retiree Reporting** in the left menu.

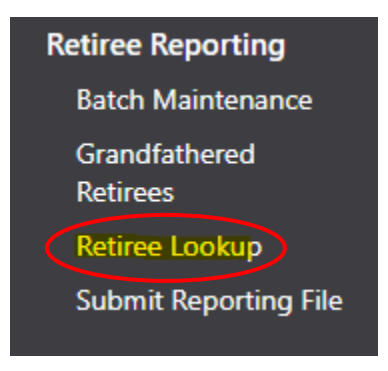

To look up a retiree from the **Retiree Lookup** screen, enter a valid 9-Digit SSN in the box provided and click **Search**.

| Retiree Lookup  |  |
|-----------------|--|
| Lookup Criteria |  |
| SSN:            |  |
| Search Cancel   |  |
|                 |  |
|                 |  |

This following window indicates the retiree is **not** eligible for **Retiree Reporting**. (This person will appear as Last Name, First Name (\*\*\*\_\*\*-####)

| Retiree Lookup                                                                   |  |
|----------------------------------------------------------------------------------|--|
| Search Result Doe, John D (***1111) cannot be reported within Retiree Reporting. |  |
| New Search                                                                       |  |

The following window indicates the retiree **can** be reported in your **Retiree Reporting**, but a **retiree setup** is needed, contact your employer reporting relationship manager to complete the steps for retiree setup.

| Retiree Lookup                                        |            |
|-------------------------------------------------------|------------|
| Search Result                                         |            |
| Retiree setup must be completed. Please contact NHRS. |            |
|                                                       | New Search |
|                                                       |            |

This screen indicates the retiree setup is complete and can be reported in your Retiree Reporting.

| Retiree Lookup                                                      |  |
|---------------------------------------------------------------------|--|
| Search Result                                                       |  |
| Doe, John D (***-**-1111) can be reported within Retiree Reporting. |  |
| New Search                                                          |  |
|                                                                     |  |

## **Additional information**

If you have questions or require help with annual retiree reporting, please contact your employer reporting relationship manager or call (603) 410-3500.

Employers with questions regarding eligibility or other administrative issues regarding the law can review our frequently asked questions (FAQ) at: <a href="https://www.nhrs.org/faqs/faq-part-time-employment">https://www.nhrs.org/faqs/faq-part-time-employment</a>

If your question is not addressed in the FAQ, please email info@nhrs.org.